## **RTF Insert Field Module**

Last Modified on 02/04/2025 2:32 pm EDT

Include the RentalPointInsertFieldsModule.dll file in your Word Startup folder in order to access all insert fields available from RentalPoint while setting up your template. Contact <a href="mailto:support@rentp.com">support@rentp.com</a> to request your copy of the file. Click here for a list of <insert fields available>.

Once installed you'll see the RentalPoint insert fields under your Word 'add-ins' tab.

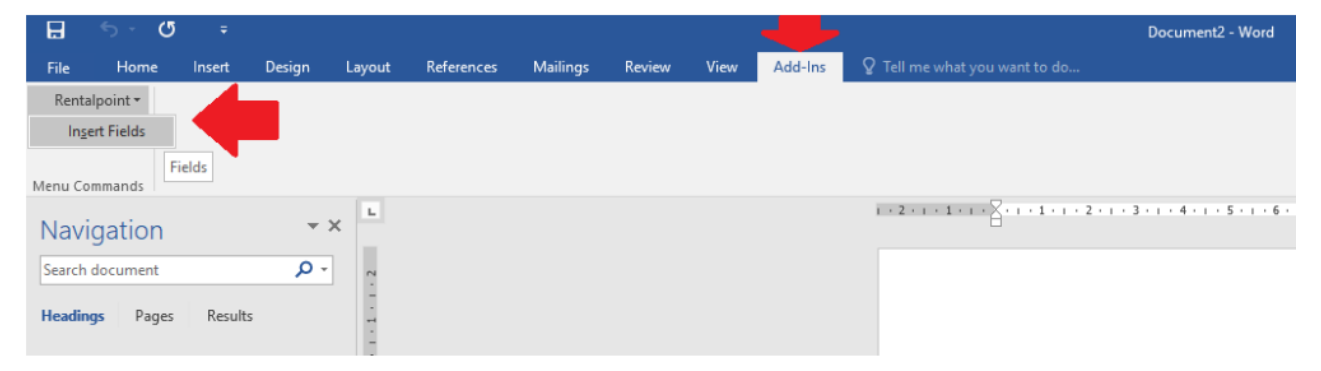

## To Install the RentalPointInsertFieldsModule.dll file

Find the location of your Word Startup Folder

- 1. Open Word, then press Alt+F11 to open the macro editor, VBE.
- 2. In the VBE window, press Ctrl+G to go to the Immediate window.
- 3. In the Immediate window, type: ?Application.StartupPath
- 4. Press Enter.

The path to the **STARTUP folder** is now shown below the line you typed as illustrated in Figure 1 below. You can copy the path and paste it into the address field in **Windows Explorer** and press **Enter** to go directly to the **STARTUP folder**.

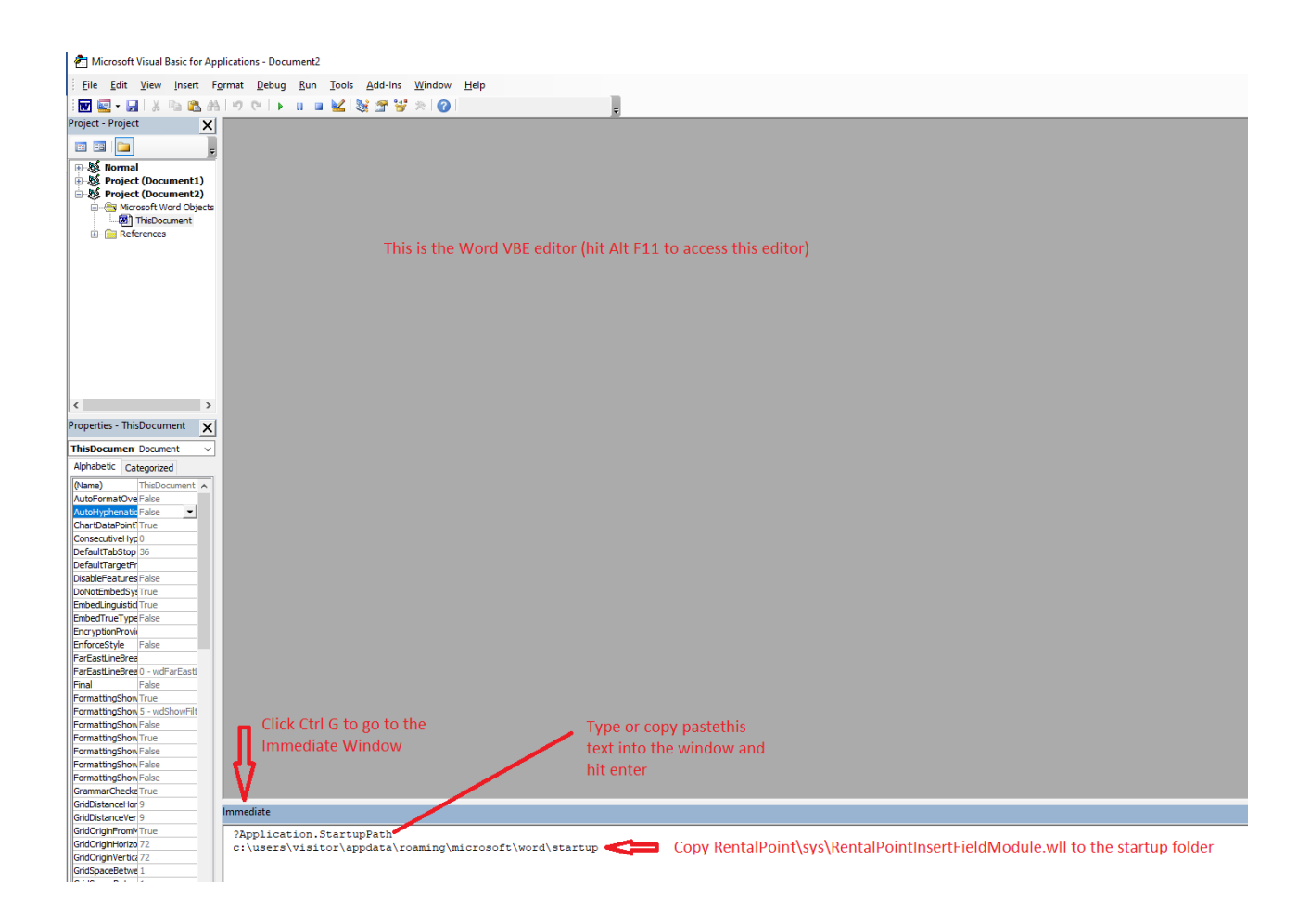

Copy c:\RentalPointv11\sys\RentalPointInsertFieldModule.wll to the startup folder

Close Word and reopen, if the Add-Ins tab doesn't show up or if the RentalPoint Add-Ins are not there, follow the steps below.

|        |      |         |                        | Document2 - Word            |
|--------|------|---------|------------------------|-----------------------------|
| Review | View | Add-Ins |                        |                             |
|        |      |         | Recently Used          |                             |
|        |      |         | Templates and Add-Ins  |                             |
|        |      |         | Тгу                    |                             |
|        |      |         | leave a comment        |                             |
|        |      |         | change how table looks | 3 • 1 • 4 • 1 • 5 • 1 • 6 • |
|        |      |         | edit header            |                             |
|        |      |         | print                  |                             |
|        |      |         |                        |                             |

Type 'Templates and Add-Ins' into the search bar

Click ADD to find and add the RentalPoint Add-Ins

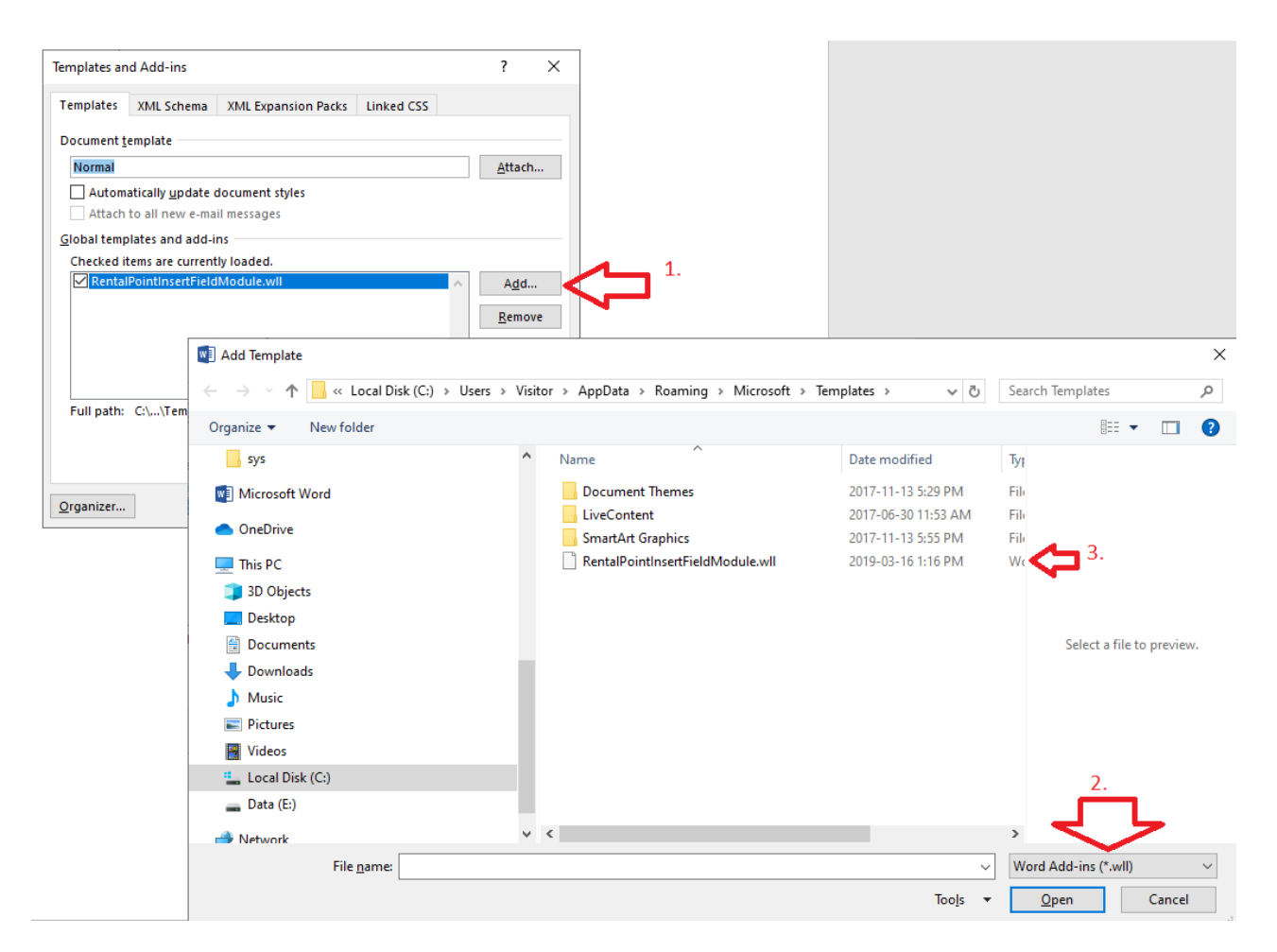

You should now see the RentalPoint Add-Ins tab

|             | 5 · O             |        |        |        |            |          |        |      |         | Document2 - Word                                                            |
|-------------|-------------------|--------|--------|--------|------------|----------|--------|------|---------|-----------------------------------------------------------------------------|
| File        | Home              | Insert | Design | Layout | References | Mailings | Review | View | Add-Ins | ${f Q}$ Tell me what you want to do                                         |
| Renta       | alpoint 🕶         |        |        |        |            |          |        |      |         |                                                                             |
| ln <u>s</u> | ert Fields        |        |        |        |            |          |        |      |         |                                                                             |
| Menu Co     | mmands            | ields  |        |        |            |          |        |      |         |                                                                             |
| Nav         | igation           |        | -      | ×      |            |          |        |      |         | ī · 2 · 1 · 1 · 1 · 1 · 1 · 1 · 1 · 2 · 1 · 3 · 1 · 4 · 1 · 5 · 1 · 6 · 1 · |
| Search      | document          |        | - م    | .5     |            |          |        |      |         |                                                                             |
| Headin      | i <b>gs</b> Pages | Result | 5      |        |            |          |        |      |         |                                                                             |
|             |                   |        |        |        |            |          |        |      |         |                                                                             |
|             |                   |        |        |        |            |          |        |      |         |                                                                             |